## Reproduire un fichier ou un support de facturation

Pour reproduire un fichier ou un support de facturation, il n'est pas nécessaire de refacturer les soins, ni les défacturer pour les refacturer ensuite.

En cas de doute, contacter le Helpdesk.

## Création du support magnétique

## Facturation > Génération des supports INAMI

Onglet [Unions nationales]

Sélectionner l'union pour laquelle un support magnétique doit être reproduit (ligne en bleu = sélectionné).

| 33 |                                                                                                    |                                                                     | Génération des supports INAMI |            |            |              |              |               |       |  |
|----|----------------------------------------------------------------------------------------------------|---------------------------------------------------------------------|-------------------------------|------------|------------|--------------|--------------|---------------|-------|--|
| Un | Unions nationales                                                                                     |                                                                     | Récapitulatif                 | Etiquettes | Bordereaux | Supports     | M            | dyCareNet     |       |  |
| Co | Code Union nationale                                                                                  |                                                                     |                               |            |            | Téléphone    |              | Montant total |       |  |
|    | 1 Alliance Nationale des Mutualités Chrétiennes Traitement des supports magnétiques                   |                                                                     |                               |            |            | 02/246.41.11 |              | 0,00€         |       |  |
|    | 2 Union Nationale des Fédérations Mutualistes Neutres Cellule Supports                                |                                                                     |                               |            |            | 02/538.83.00 |              | 0,00€         |       |  |
|    | 3 Union Nationale des Mutualités Socialistes                                                          |                                                                     |                               |            |            |              | 02/515.02.11 |               | 0,00€ |  |
|    | 4 Ligue Nationale des Fédérations Mutualistes Libérales de Belgique Soins de Santé - Cellule Supports |                                                                     |                               |            |            |              | 02/542.86.00 |               | 0,00€ |  |
|    | 5                                                                                                    | Union Nationale des Mutualités Libres Service Support et Logistique |                               |            |            |              | 02/778.92.11 |               | 0,00€ |  |
|    | 6                                                                                                    | 6 Caisse Auxiliaire d'Assurance Maladie-Invalidité                  |                               |            |            |              | 02.229.35.00 |               | 0,00€ |  |
|    | 7                                                                                                    | Institut National des Invalides de Guerre                           |                               |            |            |              | 02/227.63.00 |               | 0,00€ |  |
|    | 9                                                                                                    | Caisse des Soins de Santé HR Rail                                   |                               |            |            |              | 02/525.35.57 |               | 0,00€ |  |
|    |                                                                                                    |                                                                     |                               |            |            |              |              |               |       |  |

## Onglet [Récapitulatif]

- Sélectionner la facturation concernée (se baser sur les commentaires que l'on a notés lors des facturations)
- Cliquer sur : Génération

Eventuellement

- Onglet [Bordereaux]
- Cliquer sur : Imprimer

Onglet [Supports] ou onglet [MyCareNet]

- Cliquer sur : Générer les disquettes pour un support
- Cliquer sur : Vérification des fichiers pour un envoi MyCareNet